# Личный кабинет акционера

-1-

# Инструкция по подписанию и шифрованию документов электронной подписью

# Оглавление:

| 1. | Спра  | вочная информация                                             | 2  |
|----|-------|---------------------------------------------------------------|----|
|    | 1.1.  | Что такое электронная подпись (далее ЭП)                      | 2  |
|    | 1.2.  | Подписание документов ЭП                                      | 2  |
|    | 1.3.  | Как проверить подлинность ЭП в подписанном документе          | 2  |
| 2. | Устан | ювка открытого ключа Регистратора                             | 3  |
|    | 2.1.  | Подпись и шифрование документов с использованием КриптоАРМ    | 5  |
|    | 2.2.  | Расшифрование и проверка электронной подписи с использованием |    |
|    | Крипт | DAPM                                                          | 12 |
| 3. | Рабо  | та с КриптоАРМ                                                | 17 |
|    | 3.1.  | Установка                                                     | 17 |
| 4. | Прим  | иечание                                                       | 18 |

Для корректной работы программ, необходимо заранее установить сертификаты квалифицированной электронной подписи в личное хранилище сертификатов. Сделать это можно с помощью криптопровайдера (например <u>КриптоПРО CSP</u>, <u>VipNet CSP</u>). Дополнительные консультации вы можете получить в удостоверяющем центре, выдавшем электронную подпись.

В данной инструкции представлен инструмент для подписи документов с помощью электронной подписи.

Для просмотра скриншотов используйте масштабирование в правом нижем углу.

#### 1. Справочная информация

# 1.1. Что такое электронная подпись (далее ЭП)

Согласно Федеральному закону №63-ФЗ «Об электронной подписи», имеет место деление на: - простую электронную подпись;

- усиленную неквалифицированную электронную подпись;

- усиленную квалифицированную электронную подпись.

Простая электронная подпись посредством использования кодов, паролей или иных средств подтверждает факт формирования ЭП определенным лицом.

Усиленную неквалифицированную электронную подпись получают в результате криптографического преобразования информации с использованием закрытого ключа подписи. Данная ЭП позволяет определить лицо, подписавшее электронный документ, и обнаружить факт внесения изменений после подписания электронных документов.

Усиленная квалифицированная электронная подпись соответствует всем признакам неквалифицированной электронной подписи, но для создания и проверки УКЭП используются средства криптозащиты, которые сертифицированы ФСБ РФ. Кроме того, сертификаты квалифицированной УКЭП выдаются исключительно аккредитованными удостоверяющими центрами.

Для работы в личном кабинете Акционера, используется Усиленная квалифицированная электронная подпись с присоединенным файлом, далее УКЭП. Ответственность за хранение передачу личной УКЭП, персональных данных лежит на владельце подписи.

# 1.2. Подписание документов ЭП

Файлы документов необходимо будет подписать и зашифровать Вашей УКЭП, сформированной в виде подписанного файла с шифрованием от исходных данных с помощью программного обеспечения электронной подписи. Следуйте инструкциям по подписанию документов выбранного Вами программного обеспечения электронной подписи. После подписания, готовый файл с присоединенной УКЭП и далее зашифрованный, для отправки в ЛКА должен иметь расширение \*.sig.enc (пример test.sig.enc), содержать исходный

подписываемый документ.

#### 1.3. Как проверить подлинность ЭП в подписанном документе

В данной инструкции описана процедура проверки подписанного документа с помощью программных средств в разделе <u>«Проверка электронной подписи» в КриптоАРМ</u>.

#### 2. Установка открытого ключа Регистратора

Нажать правой клавишей мыши на скаченный с сайта <u>https://www.reestrrn.ru/</u> в разделе <u>Личный кабинет Акционера ПАО "НК" Роснефть" (ЛКА РН)</u> или по <u>ссылке</u> открытый ключ Регистратора в формате **\*cer**, далее выбрать в контекстном меню «Установить сертификат»

| Имя                                                                           | Дата изменени                                                          | я Тип  | Размер |
|-------------------------------------------------------------------------------|------------------------------------------------------------------------|--------|--------|
| 🔄 000 Реестр PH.cer                                                           | 17.02.2020.1.4.26                                                      | Canada | - 6    |
|                                                                               | Открыть                                                                |        |        |
|                                                                               | Установить сертифика                                                   | т      |        |
|                                                                               | Edit with Notepad++                                                    |        |        |
|                                                                               | o КриптоAPM                                                            |        | >      |
|                                                                               |                                                                        |        |        |
|                                                                               |                                                                        |        |        |
| пажать «далее»                                                                |                                                                        | _      |        |
|                                                                               |                                                                        | ×      |        |
| 🛨 🌛 Мастер импорта сертификатов                                               |                                                                        |        |        |
|                                                                               |                                                                        |        |        |
| Мастер импорта сертифи                                                        |                                                                        |        |        |
|                                                                               |                                                                        |        |        |
| Этот мастер помогает копировать серт<br>сертификатов с локального диска в хра | фикаты, списки доверия и списки отзыва<br>нилище сертификатов.         |        |        |
| Сертификат, выданный центром сертис<br>личности и содержит информацию, нео    | икации, является подтверждением вашей<br>ходимую для защиты данных или |        |        |
| установления защищенных сетевых по<br>это область системы, предназначенная    | аключений. Хранилище сертификатов —<br>для хранения сертификатов.      |        |        |
| Расположение хранилища                                                        |                                                                        |        |        |
| • Текущий пользователь                                                        |                                                                        |        |        |
| О Локальный компьютер                                                         |                                                                        |        |        |
| Для продолжения нажмите кнопку "Дал                                           | ee".                                                                   |        |        |
|                                                                               |                                                                        |        |        |
|                                                                               |                                                                        |        |        |
|                                                                               |                                                                        |        |        |
|                                                                               | Далее Отмен                                                            | a      |        |

Выбрать пункт выбора хранилища,далее «Обзор», выбрать «Доверенные корневые центры сертификации», затем «ОК» и «Далее»

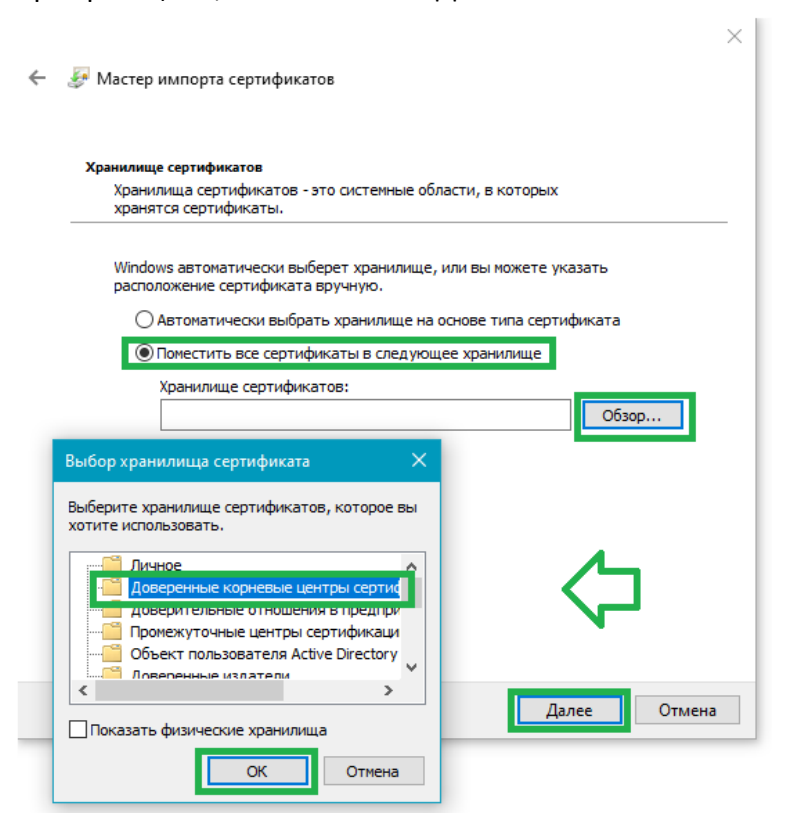

#### Нажать «Готово»

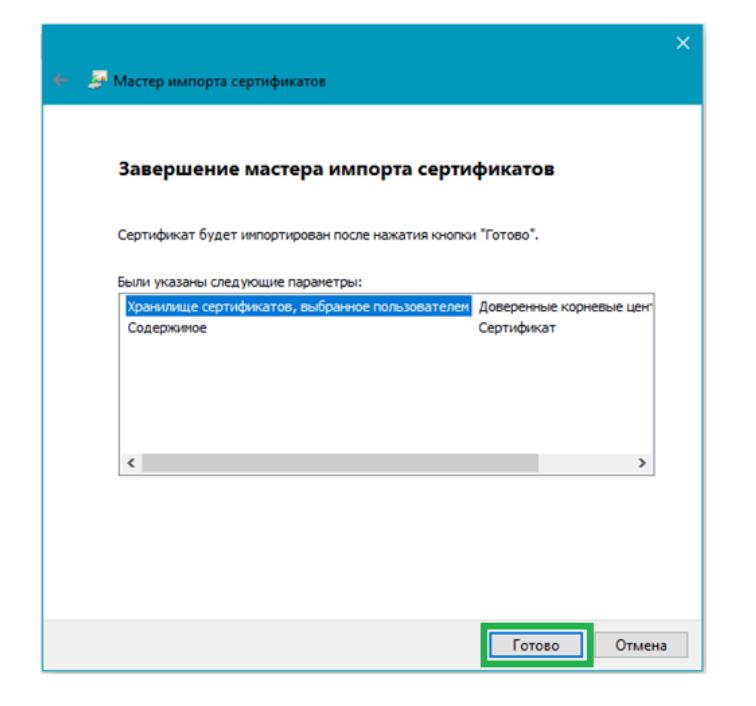

На предложение установки нажать «Да»

| Предупр | реждение системы безопасности 🛛 👋 👋                                                                                                    |
|---------|----------------------------------------------------------------------------------------------------|
|         | Будет установлен сертификат от центра сертификации<br>(ЦС), представляющий:<br>ООО "PEECTP-PH"<br>Windows не удается проверить, что сертификат<br>действительно получен от "ООО "PEECTP-PH"". Обратитесь<br>к "ООО "PEECTP-PH"" для подтверждения происхождения<br>сертификата. В ходе этого процесса вам пригодится<br>следующее значение:                           |
|         | EF23A674<br>Предупреждение:<br>Если вы установите этот корневой сертификат, Windows<br>будет автоматически доверять любому сертификату,<br>выданному этим ЦС. Установка сертификата с<br>неподтвержденным отпечатком представляет риск для<br>безопасности. Если вы нажмете кнопку "Да", вы<br>принимаете на себя этот риск.<br>Вы хотите установить этот сертификат? |
|         | <b>A</b> a Her                                                                                                    |

#### Готово

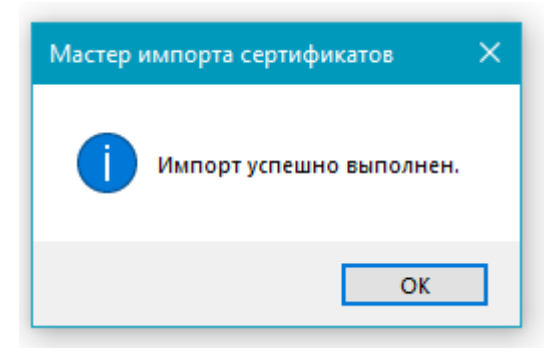

Рекомендуется проверить построение Пути сертификации, установив аналогично сертификаты издателя. Для этого необходимо 2 раза кликнуть на скаченный сертификат Регистратора и проверить путь в закладке Путь сертификации. Установить актуальные доверенные корневые сертфикаты издателя, доступные по <u>ссылке</u>.

| 🗾 Сертификат 💦 🔪                                                                                        | ĸ |
|----------------------------------------------------------------------------------------------------|---|
| Общие Соста: Путь сертификации                                                                          |   |
| Путь сертификации                                                                                       |   |
| 다 Минкомсвязь России<br>- 국 Общество с ограниченной ответственностью "Сертум-Про<br>- 국 000 "РЕЕСТР-РН" |   |
| < >                                                                                                    |   |
| Просмотр сертификата                                                                                    |   |
| Состояние сертификата:                                                                                  |   |
| Этот сертификат действителен.                                                                           |   |
|                                                                                                    |   |
| ОК                                                                                                    |   |

# 2.1. Подпись и шифрование документов с использованием КриптоАРМ

Ниже представлена инструкция по подписанию и шифрования с использованием программы «КриптоАРМ».

Щелкните правой кнопкой мыши на документ, в контекстном меню выберите «КриптоАРМ» -> «Подписать и зашифровать...»

| Новая папка |                                                                                                    |                      |             |                                                                                     |                                                                                                    |                                                                                                    |   |
|-------------|----------------------------------------------------------------------------------------------------|----------------------|-------------|-------------------------------------------------------------------------------------|----------------------------------------------------------------------------------------------------|----------------------------------------------------------------------------------------------------|---|
| Імя         | ~                                                                                                    | Дата изменения       | Тип         |                                                                                     | Размер                                                                                                    |                                                                                                    |   |
| Tect.pdf    |                                                                                                    | 01.10.2020 13:39     | Adobe Acro  | bat D                                                                               | 253 КБ                                                                                                    |                                                                                                    |   |
|             | Открыть с помощью Ado<br>Открыть<br>Печать<br>Edit with Notepad++<br>КриптоАРМ<br>Проверка с использовании<br>Редактировать в АВВҮҮ Fin<br>Конвертировать в АВВҮҮ Fin<br>Конвертировать в АВВҮҮ Fin<br>Сотравить<br>Отправить с помощью<br>Добавить в архив<br>Добавить в архив<br>Добавить в архив<br>Собавить в архив<br>Собавить в архив<br>Вырезать<br>Копировать<br>Создать ярлык<br>Удалить<br>Переименовать | be Acrobat Reader DC | ><br>><br>> | Под<br>Доб<br>Зав:<br>Зац<br>Под<br>Сня<br>Расі<br>Про<br>Ква.<br>Упр<br>Соз<br>Про | иписать<br>завить подпись.<br>зифровать<br>инфровать<br>инфровать<br>ть и проверить<br>писать и заши<br>ть и проверить<br>инфровать и п<br>озерка сертифи<br>лифицированн<br>ющенный режи<br>давать протокс | <br>фровать<br>ть<br>э ЭП<br>мент<br>ихата на квалифицированность<br>ная подпись<br>им работы<br>эл проверки подписи | > |
|             | Свойства                                                                                                    |                      |             |                                                                                     |                                                                                                    |                                                                                                    |   |

# Нажмите «Далее»

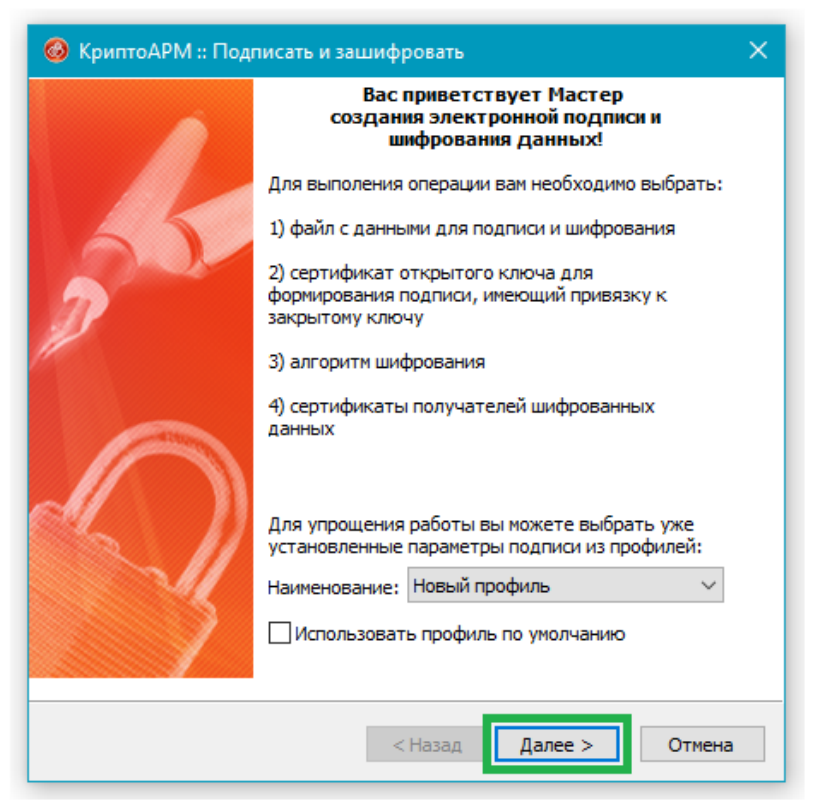

| 🙆 Крип             | тоАРМ :: Подписат                     | гь и зашифрова | ть                | ×           |
|--------------------|---------------------------------------|----------------|-------------------|-------------|
| <b>Выбор</b><br>Вы | о <b>файлов</b><br>берите файлы исхо, | дных данных дл | я подписи и шифро | вания       |
| Има                |                                       | Размер         | Лата изменения    | Путь        |
| Тест.              | pdf                                   | 252.4 KB       | 01.10.2020 13:39  | :13 C:\Ho   |
| 4                  |                                       |                |                   |             |
|                    |                                       |                |                   | -           |
|                    | Добавить файл                         | Добавить папк  | у Удалить         | Удалить все |
|                    |                                       |                |                   | Просмотр    |
|                    |                                       |                |                   |             |
|                    |                                       | < Has          | ад Далее >        | Отмена      |

# Нажмите «Далее»

| 🔞 КриптоАРМ :: Подписать и зашифровать 🛛 🗙                                |
|---------------------------------------------------------------------------|
| <b>Выходной формат</b><br>Выберите желаемый выходной формат файла подписи |
| Кодировка и расширение                                                    |
| < Назад Далее > Отмена                                                    |

| УкриптоАРМ :: Подписать и зашифровать ×                    |                                                             |  |  |  |
|------------------------------------------------------------|-------------------------------------------------------------|--|--|--|
| Параметры подписи<br>Установите желаемые параметры подписи |                                                             |  |  |  |
| Свойства подписи                                           |                                                             |  |  |  |
| Использование подписи:                                     | [Не задано] 🛛 🗸 🗸                                           |  |  |  |
| Комментарий к подписи:                                     |                                                             |  |  |  |
| Идентификатор ресурса:                                     | Tect.pdf                                                    |  |  |  |
| I оместить имя исходно                                     | оместить имя исходного файла в поле "Идентификатор ресурса" |  |  |  |
| Включить в подпись:                                        | Только сертификат владельца 🗸 🗸                             |  |  |  |
| Сохранить подпись в о                                      | тдельном файле                                              |  |  |  |
| Удалить исходны                                            | й файл после выполнения операции                            |  |  |  |
| Уровень безопасного                                        | удаления: Выключено 🗸                                       |  |  |  |
| 🖂 і ключить время создан                                   | ния подписи                                                 |  |  |  |
| Включить штамп време                                       | ни на подписываемые данные                                  |  |  |  |
| Включить штамп време                                       | ни на подпись                                               |  |  |  |
| Включить в подпись до                                      | жазательства подлинности                                    |  |  |  |
|                                                            |                                                             |  |  |  |
|                                                            | < Назад Далее > Отмена                                      |  |  |  |

# Нажмите «Выбрать»

| 🚳 КриптоАРМ :: Подписать                   | и зашифровать          | × |  |  |  |
|--------------------------------------------|------------------------|---|--|--|--|
| Параметры подписи<br>Установите желаемые г | параметры подписи      |   |  |  |  |
| Сертификат для создания подписи            |                        |   |  |  |  |
| Владелец сертификата:                      |                        |   |  |  |  |
| Хеш алгоритм:                              | ~                      |   |  |  |  |
|                                            | Выбрать Просмотреть    |   |  |  |  |
|                                            | < Назад Далее > Отмена |   |  |  |  |

# Выберите нужный сертификат и нажмите «ОК»

|                  |                                   |                |          |          | _         | <u> </u> |   |
|------------------|-----------------------------------|----------------|----------|----------|-----------|----------|---|
| Сертифи<br>Владе | кат для создан<br>елец сертификат | ия подписи та: |          |          |           | 1        |   |
|                  | Хеш алгорит                       | M:             |          |          | · · · · · | 2        |   |
|                  |                                   |                | Выб      | рать Про | снотреть  |          |   |
|                  | -                                 | _              | _        |          |           |          |   |
|                  | 🞯 Хранили                         | ще сертифи     | катов    |          | -         |          |   |
|                  | Назначение:                       | <Любое>        |          |          | `         | Настро   | и |
|                  | Личное хран                       | илище серт     | ификатов |          |           |          |   |
|                  |                                   |                |          |          |           |          | - |
|                  | Владелец                          |                | Фанилия  | и        | ня От     | ИНН      | ^ |
|                  | Владелец<br>🐯                     |                | Фамилия  | и        | ня От     | инн      | ^ |
|                  | Владелец                          |                | Фанилия  | 10       | ня От     | ИНН      | 1 |
|                  | Владелец                          |                | Фамилия  | и        | ня От     | инн      |   |
|                  | Владелец                          |                | Фанилия  | и        | ня От     | ИНН      |   |
|                  | Владелец                          |                | Фанилия  | 14       | ня От     | NHH<br>> | - |

Выберите кодировку **BASE64**, укажите путь для сохранения результата (рекомендуется оставить по умолчанию), нажмите «Далее»

| 🙆 КриптоАРМ :: Подписать и зашифровать 🛛 🗙                                                                                                    |  |  |  |  |  |
|----------------------------------------------------------------------------------------------------|--|--|--|--|--|
| Выходной формат файла<br>Выберите желаемый выходной формат зашифрованного файла                                                                              |  |  |  |  |  |
| Кодировка и расширение                                                                                                    |  |  |  |  |  |
| О DER-кодировка *. епс<br>ВАSE64-кодировка *. епс<br>Отключить служебные заголовки                                                                           |  |  |  |  |  |
| О Архивировать файлы перед шифрованием                                                                                                    |  |  |  |  |  |
| Имя файла: С:\Новая папка\Tect.pdf.sig.zip Выбрать                                                                                                    |  |  |  |  |  |
| Помещать выходные файлы в указанный каталог                                                                                                    |  |  |  |  |  |
| С:\Новая папка\ Выбрать                                                                                                    |  |  |  |  |  |
| <ul> <li>Сохранять структуру вложенности каталогов</li> <li>Отправить выходные файлы по электронной почте</li> <li>Открыть окно почтового клиента</li> </ul> |  |  |  |  |  |
| < Назад Далее > Отмена                                                                                                    |  |  |  |  |  |

| КриптоАРМ :: Подписать и зашифровать                       |                        |  |
|------------------------------------------------------------|------------------------|--|
| Параметры подписи<br>Установите желаемые параметры подписи |                        |  |
| Сертификат для создания г                                  | юдписи                 |  |
| Владелец сертификата:                                      | CN=                    |  |
| Хеш алгоритм:                                              | GR 34.11-2012 256 ~    |  |
|                                                            | Выбрать Просмотреть    |  |
|                                                            |                        |  |
|                                                            |                        |  |
|                                                            |                        |  |
|                                                            |                        |  |
|                                                            |                        |  |
|                                                            |                        |  |
|                                                            |                        |  |
|                                                            | < Назад Далее > Отмена |  |

# Выбираем тип и алгоритм криптопровайдера, нажимаем Далее

| войства шифрования<br>Выберите необходимые св | ойства шифрования                                                                                                    | 3                                                  |                              |
|-----------------------------------------------|----------------------------------------------------------------------------------------------------|----------------------------------------------------|------------------------------|
| Реучим шифрования для отпр                    | авителя сообщения                                                                                                    |                                                    | -                            |
| • Использовать криптопров                     | зайдер                                                                                                    |                                                    |                              |
| Тип криптопровайдера:                         | Crypto-Pro GOST R 34.10-2012 C                                                                                                    | ryptograf 🗸                                        |                              |
| Алгоритм шифрования:                          | Crypto-Pro GOST R 34.10-2001 C<br>Crypto-Pro GOST R 34.10-2012 C                                                                                   | ryptographic Serv<br>ryptographic Serv             | ice Provider<br>ice Provider |
| ОИспользовать собственнь                      | Crypto-Pro GOST R 34.10-2012 S<br>eToken Base Cryptographic Provid<br>Microsoft Base Cryptographic Prov<br>Microsoft Base Smart Card Cryptographic | trong Cryptograph<br>Jer<br>vider v1.0<br>Provider | nic Service Pro              |
| Владелец сертификата:<br>Алгоритм шифрования: | Microsoft Enhanced Cryptographi<br>Microsoft Enhanced RSA and AES<br>Microsoft Strong Cryptographic Pr                                             | : Provider v1.0<br>Cryptographic Pro<br>ovider     | vider                        |
|                                               | OpenSSL RSA<br>выорать III                                                                                                    | росмотреть                                         |                              |
|                                               | ·                                                                                                    |                                                    |                              |
| Включить сертификат                           | в список получателей                                                                                                    |                                                    |                              |
| Включить сертификат                           | в список получателей                                                                                                    |                                                    |                              |
| Включить сертификат                           | в список получателей                                                                                                    |                                                    |                              |
| Включить сертификат                           | в список получателей                                                                                                    |                                                    |                              |

Теперь необходимо выбрать сертификат шифрования.

Для этого нажмите «Добавить» и выберите сертификат Регистратора из списка и нажимаем «ОК»,

| Сертификаты г | получателей: | 🔕 Хранили   | ще сертификатов            | _            |            |
|---------------|--------------|-------------|----------------------------|--------------|------------|
| Владелец      | Издатель     | Назначение: | <Любое>                    | ~            | Настроит   |
|               |              |             | Личное хранилище с         | сертификатов |            |
|               |              | Сертиф      | икаты других пользователей | Сертифика    | ты из LDAP |
|               |              | Владелец    | Фамилия                    | Имя От И     | инн с      |
|               |              | 000 "PE     | EECTP-PH"                  |              | 007705     |
|               |              |             |                            |              |            |
|               |              |             |                            |              |            |
|               | Добавить     | У.          |                            |              |            |
|               | Добавить     | У           |                            |              |            |
|               | Добавить     | Y.          |                            |              |            |
|               | Добавить     | Y           |                            |              |            |
|               | Добавить     |             |                            |              |            |

#### затем «Далее» и нажать «Готово»

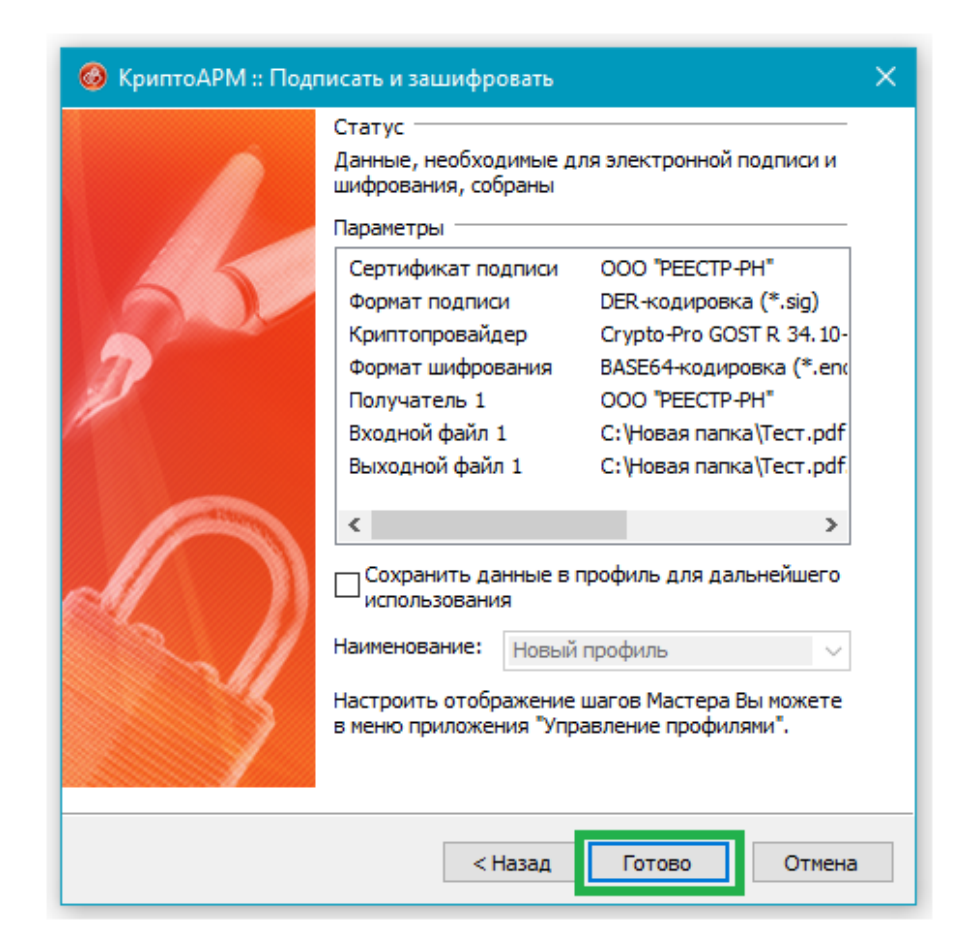

# Введите пин-код от вашей УКЭП и нажмите «ОК»

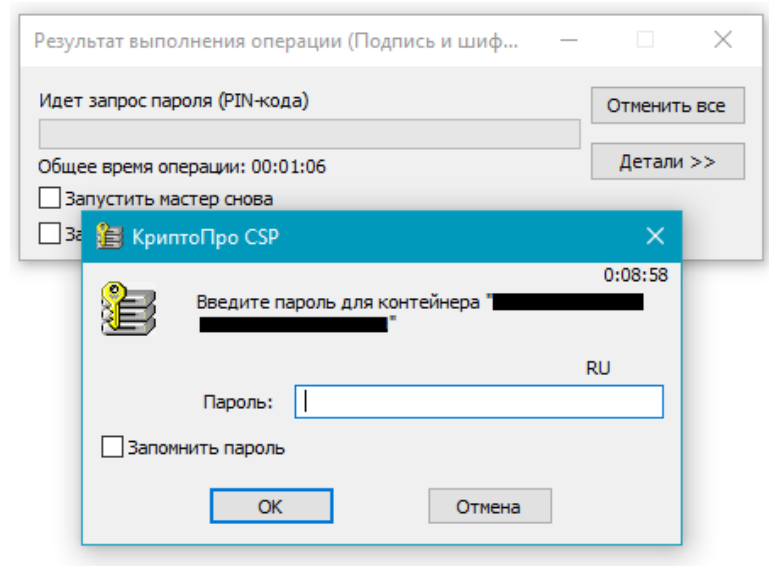

# После чего появится файл, готовый для загрузки в ЛК с расширением .sig.enc

| Имя                | Дата изменения   | Тип             | Размер |
|--------------------|------------------|-----------------|--------|
| \land Тест.pdf     | 01.10.2020 13:39 | Adobe Acrobat D | 253 KE |
| 🚳 Tecт.pdf.sig.enc | 01.10.2020 15:14 | Сообщение MIM   | 355 KB |

При получении Выписки или любого другого зашифрованного документа, необходимо сделать следующее:

Полученный документ необходимо сохранить. В случае, если он был получен в виде архива -> извлечь полученные файлы.

Щелкните правой кнопкой мыши на подписанный документ, в контекстном меню выберите «КриптоАРМ», далее «Расшифровать и проверить подпись»

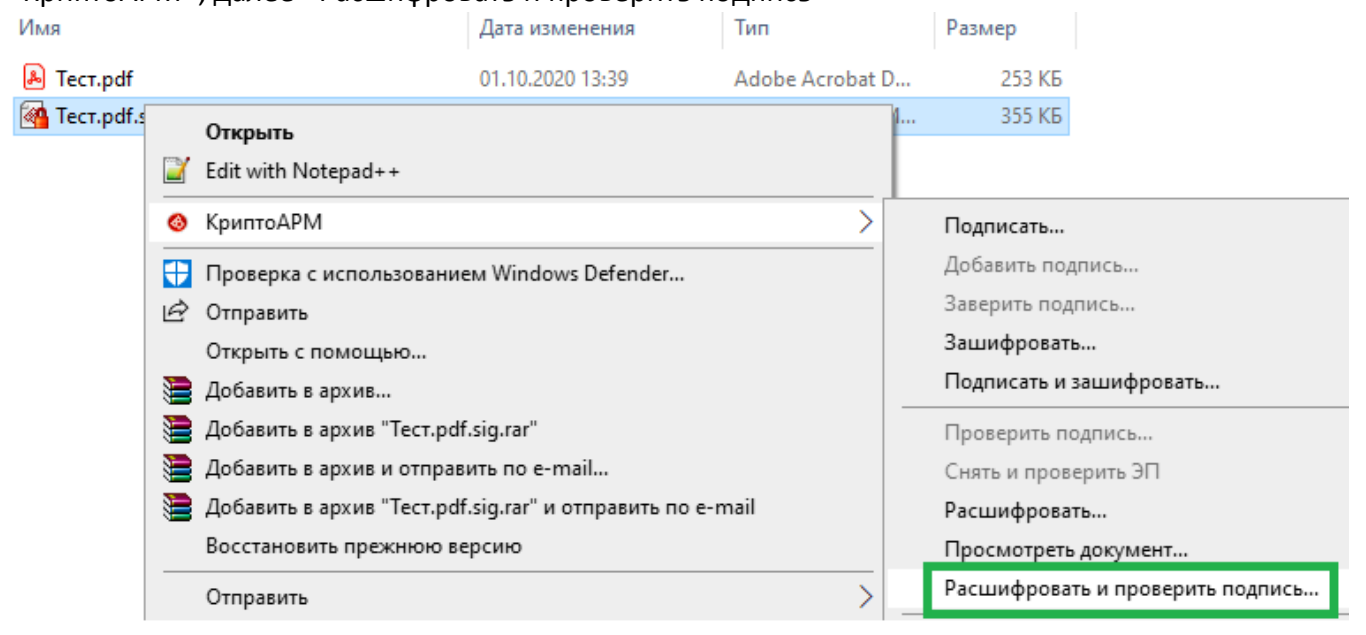

| 🚳 КриптоАРМ :: Расшифр                                     | КриптоАРМ :: Расшифрование и проверка подписи                                             |                  |             |  |  |
|------------------------------------------------------------|-------------------------------------------------------------------------------------------|------------------|-------------|--|--|
| <b>Выбор файлов</b><br>Выберите файлы шифр<br>расшифровать | <b>Выбор файлов</b><br>Выберите файлы шифрованных данных, которые желаете<br>расшифровать |                  |             |  |  |
| Имя                                                        | Размер                                                                                    | Дата изменения   | Путь        |  |  |
| Tect.pdf.sig.enc                                           | 354.9 KB                                                                                  | 01.10.2020 15:14 | :16 C:\Ho   |  |  |
| <                                                          |                                                                                           |                  | >           |  |  |
| Добавить файл                                              | Добавить папк                                                                             | <b>у</b> Удалить | Удалить все |  |  |
|                                                            |                                                                                           |                  |             |  |  |
|                                                            | < Наза                                                                                    | д Далее >        | Отмена      |  |  |

# Выберите свой сертификат, затем «Далее»

| КриптоАРМ :: Расшифрование и проверка подписи                                                                                                    |
|----------------------------------------------------------------------------------------------------|
| Сертификат расшифрования<br>На данном шаге предоставляется возможность выбрать<br>предпочтительный сертификат расшифрования и режим<br>сохранения расшифрованных файлов |
| Сертификат расшифрования                                                                                                    |
| Владелец сертификата:                                                                                                    |
| Выбрать Просмотреть Удалить                                                                                                    |
| Режим сохранения расшифрованных файлов<br>Каталог сохранения файлов:                                                                                                    |
| Выбор                                                                                                    |
| Сохранять структуру каталогов                                                                                                    |
| Снимать подпись                                                                                                    |
| Удалять файл подписи                                                                                                    |
| Уровень безопасного удаления файлов Выключено 🗸                                                                                                    |
|                                                                                                    |
| < Назад Далее > Отмена                                                                                                    |

# Нажмите «Готово»

| 🙆 КриптоАРМ :: Расы | ифрование и проверка подписи                                                                                                    |                                                                                                    | × |
|---------------------|----------------------------------------------------------------------------------------------------|----------------------------------------------------------------------------------------------------|---|
| 1                   | Статус<br>Данные для расшифрования и пров<br>корректности электронной подписи<br>Параметры                                                                                                    | зерки<br>и собраны                                                                                                    |   |
|                     | Сертификат расшифрования<br>Разархивирование<br>Сохранение каталогов<br>Снятие подписи<br>Удаление файла подписи<br>Уровень безопасного удаления<br>Входной файл 1<br>Выходной файл 1<br>«<br>Сохранить данные в профиль д<br>использования<br>Наименование: Новый профиль<br>Настроить отображение шагов Масс<br>в меню приложения "Управление пр | ООО РЕЕС ×<br>Выключена<br>Выключена<br>Выключена<br>Выключена<br>С:\Новая па<br>С:\Новая па<br>С:\Новая па<br>><br>ля дальнейшего |   |
|                     | < Назад Готов                                                                                                    | оОтмена                                                                                                    | 3 |

# Введите пин-код от вашей УКЭП и нажмите «ОК»

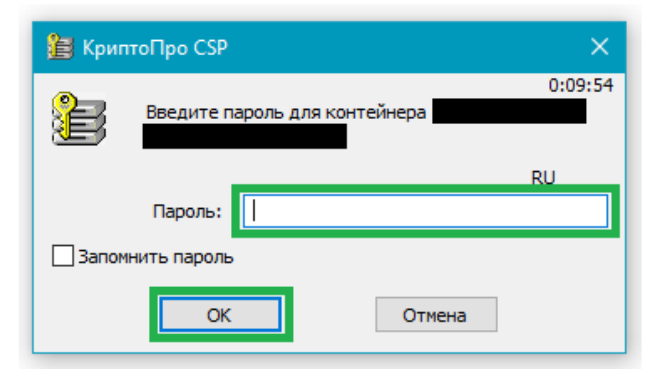

# Получаем подписанный файл в формате \*.sig

| Имя                | Дата изменения   | Тип             | Размер |
|--------------------|------------------|-----------------|--------|
| 🮯 Тест.pdf.sig     | 01.10.2020 16:01 | Подпись РКСЅ #7 | 257 КБ |
| 🚳 Тест.pdf.sig.enc | 01.10.2020 15:14 | Сообщение MIM   | 355 KE |

# Для проверки УКЭП полученного файла нажимаем на него 2 раза, затем «Далее»

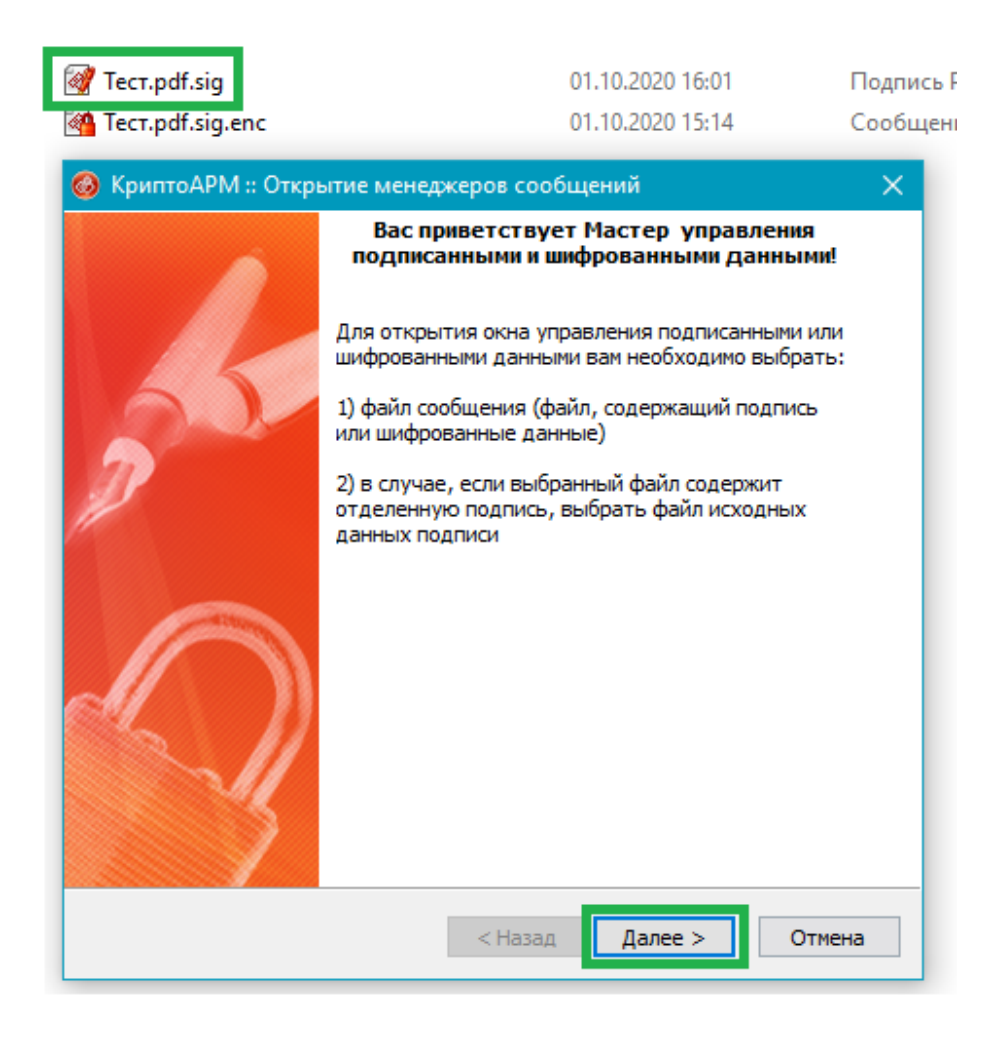

# Нажимаем «Далее»

| 🔕 КриптоАРМ :: Открытие і                             | КриптоАРМ :: Открытие менеджеров сообщений                                              |                     |         |  |  |
|-------------------------------------------------------|-----------------------------------------------------------------------------------------|---------------------|---------|--|--|
| <b>Выбор файлов</b><br>Выберите файлы, соде<br>данные | <b>Выбор файлов</b><br>Выберите файлы, содержащие подписанные или шифрованные<br>данные |                     |         |  |  |
| Имя                                                   | Размер                                                                                  | Дата изменения      | Путь    |  |  |
| Tect.pdf.sig                                          | 256.3 KB                                                                                | 01.10.2020 16:01:05 | C:\Ho   |  |  |
| <                                                     |                                                                                         |                     | >       |  |  |
| Добавить файл                                         | Добавить папк                                                                           | у Удалить Удал      | ить все |  |  |
|                                                       |                                                                                         | Про                 | смотр   |  |  |
|                                                       | < Наза                                                                                  | ад Далее >          | Отмена  |  |  |

# Нажимаем «Далее»

| УкриптоАРМ :: Открытие менеджеров сообщений                                                     |        |  |  |
|-------------------------------------------------------------------------------------------------|--------|--|--|
| Параметры безопасного удаления<br>Установите желаемые параметры безопасности удаления<br>файлов |        |  |  |
| Каталог для временных файлов:                                                                   |        |  |  |
| <br>(Если поле пустое, будет использован временный каталог Windo<br>по умолчанию)               | ows    |  |  |
| Уровень безопасного удаления файлов Выключено                                                   | ~      |  |  |
|                                                                                                 |        |  |  |
|                                                                                                 |        |  |  |
|                                                                                                 |        |  |  |
|                                                                                                 |        |  |  |
| < Назад Далее >                                                                                 | Отмена |  |  |

#### Нажимаем «Готово»

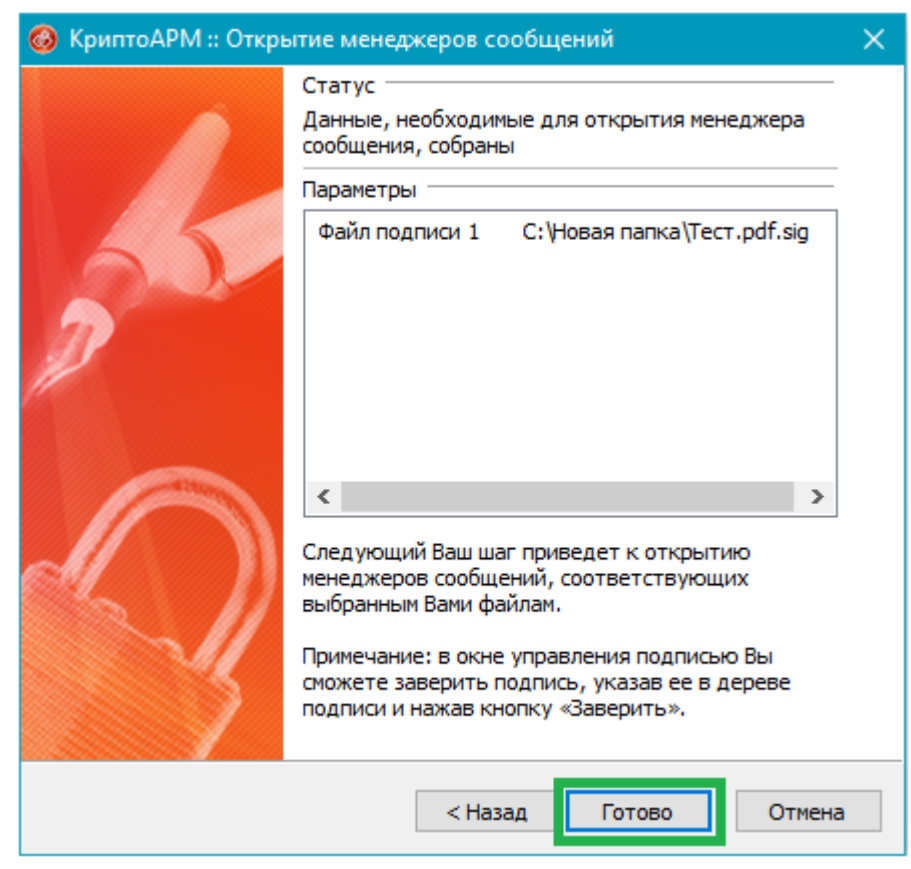

В отрывшемся окне возможно просмотреть информацию по сертификату либо сохранить его

| Управлені                                                                         |                                                |                                                      |                                             |      |        |         |                            |
|-----------------------------------------------------------------------------------|------------------------------------------------|------------------------------------------------------|---------------------------------------------|------|--------|---------|----------------------------|
| Зыбранный ф                                                                       | айл                                            |                                                      |                                             |      |        |         |                            |
| Тодписанный                                                                       | документ:                                      | С:\Новая                                             | nanкa\Tecт.pdf.sig                          |      |        |         |                            |
| Файл подписи                                                                      | 1:                                             |                                                      |                                             |      |        |         |                            |
| Іеподписанн                                                                       | ый докумен                                     | г:                                                   |                                             |      |        |         |                            |
| 1мя документ                                                                      | ra:                                            | Tect.pdf                                             |                                             |      |        |         |                            |
|                                                                                   |                                                |                                                      | Просмотр                                    | реть | Co     | охранит | ъ                          |
| јерево подп                                                                       | исей                                           |                                                      |                                             |      |        |         |                            |
|                                                                                   |                                                |                                                      |                                             |      | ~      |         |                            |
| Статус                                                                            | Владе<br>DO "PEECTP                            | лец<br>-РН"                                          | Фамилия                                     | VIN  | ия Отч | ество   |                            |
| Статус                                                                            | Владе<br>DO "PEECTP                            | лец<br>-РН"                                          | Фамилия                                     | Π.   | ия Отч | ество   |                            |
| Статус                                                                            | Владе<br>DO "PEECTP                            | лец<br>-PH"                                          | Фамилия                                     |      | ия Отч |         | 1<br>1<br>1                |
| Статус<br>? ОС<br>«<br>10дпись:                                                   | Владе<br>DO "PEECTP                            | лец<br>-РН"<br>Добавить                              | Фамилия                                     | Пь   | Про    | спво    | у<br>СО<br>ТЬ              |
| Статус<br>? ОС<br>«<br>Подпись:<br>Операции                                       | Владе<br>DO "PEECTP                            | лец<br>-РН"<br>Добавить                              | Фамилия                                     | Пъ   | Про    | спво    | )<br><b>()</b><br>ть       |
| Статус<br>? 00                                                                    | Владе<br>DO "PEECTP                            | лец<br>-РН"<br>Добавить<br>документ по               | Фамилия                                     | ПР   | Про    | правит  | )<br>•б)<br>ть             |
| Статус<br>? ОС<br>Подпись:<br>Операции<br>Операции<br>Отправить по<br>Распечатать | Владе<br>DO "PEECTP<br>одписанный<br>подробную | лец<br>-РН"<br>Добавить<br>документ по<br>информацию | Фамилия<br>Завери<br>• email<br>• о подписи | ПР   | Про    | правит  | )<br><b>()</b><br>ть<br>ть |

# 3. Работа с КриптоАРМ

#### 3.1. Установка

Переходим на https://cryptoarm.ru/kak-skachat-programmu-cryptoarm и нажимаем «Скачать»

При первой установке на рабочем месте активируется бесплатный период сроком на 14 дней. После истечения этого срока программа перейдет в режим Старт, что заметно снизит ее возможности.

Приобрести программное обеспечение «КриптоАРМ» возможно в удостоверяющем центре, выдавшем электронную подпись, либо на официальном сайте разработчика. Регистратор не предоставляет лицензии для данного программного обеспечения и иных для работы с ЭП.

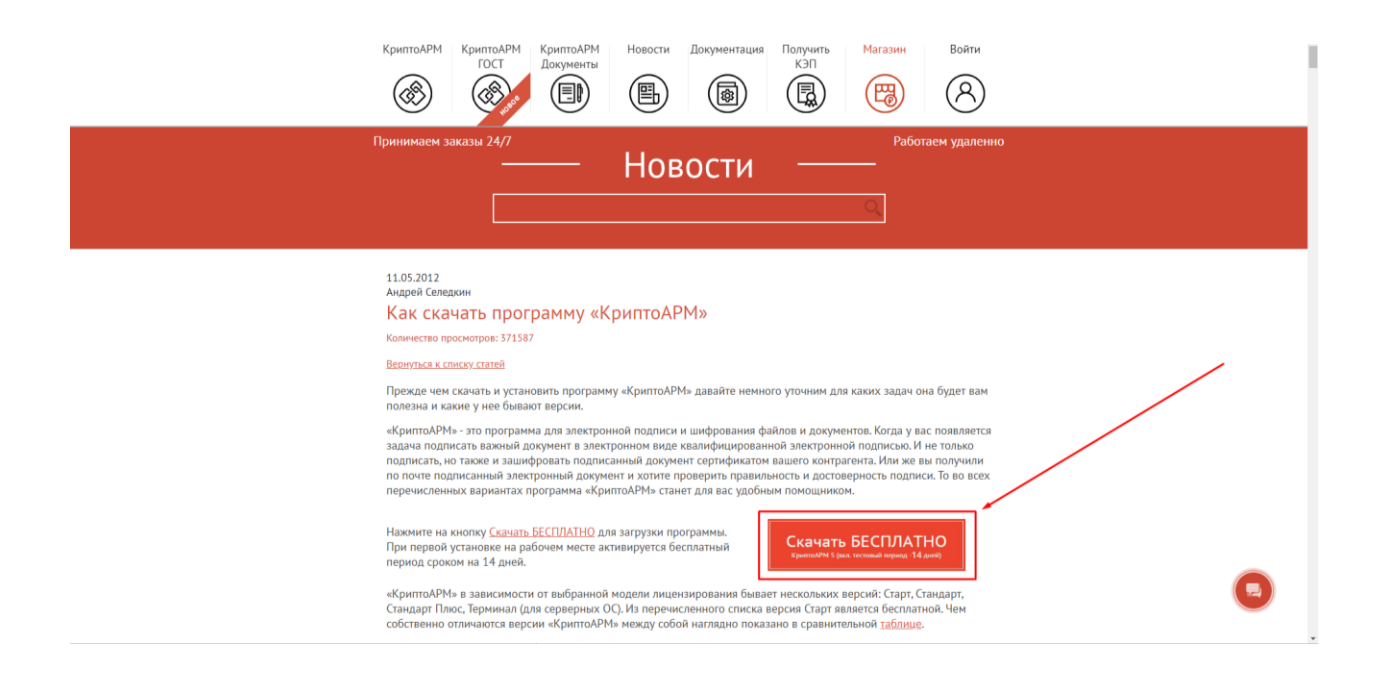

Запускаем скаченный файл, выбирая «Быстрая установка» и нажимаем «Далее»

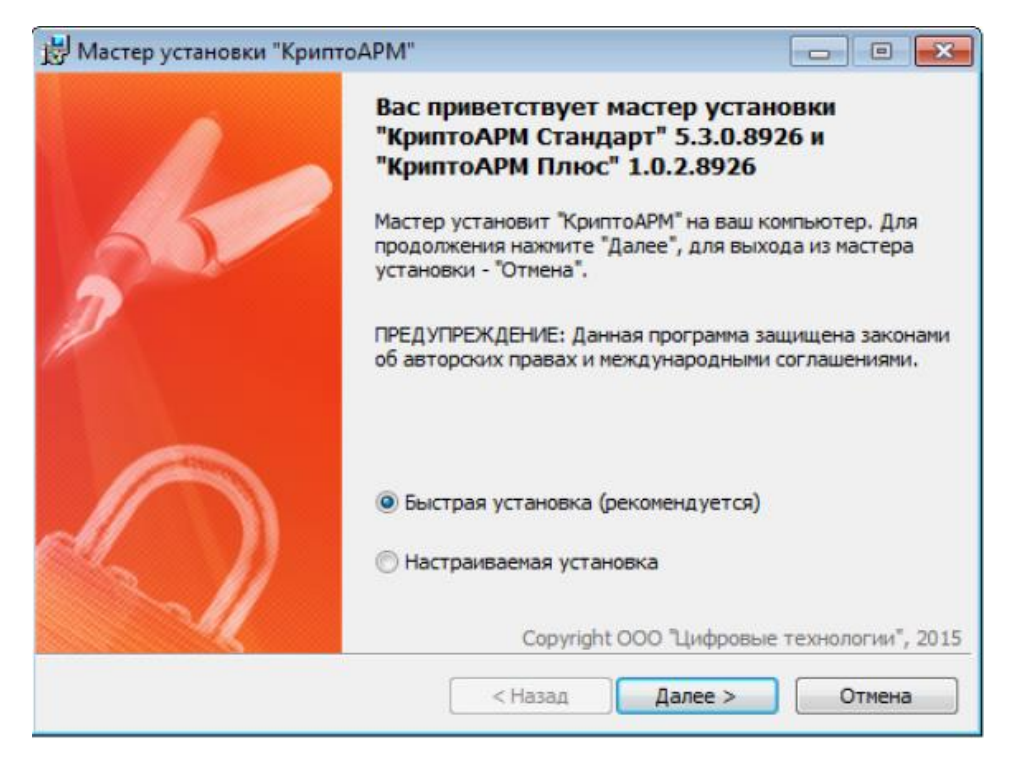

Ставим галочку и нажимаем «Начать»

| 🗒 Мастер установки "КриптоАРМ"                                                                                                    |
|----------------------------------------------------------------------------------------------------|
| Лицензионное соглашение<br>Пожалуйста, внимательно прочтите следующее лицензионное<br>соглашение.                                                                                          |
| ЛИЦЕНЗИОННОЕ СОГЛАШЕНИЕ<br>Внимательно ознакомьтесь с условиями настоящего<br>лицензионного соглашения прежде чем устанавливать,<br>копировать или иным образом использовать программу для |
| ЭВМ КриптоАРМ.<br>Настоящее лицензионное соглашение (далее - Соглашение)<br>является юридически обязательным документом, заключаемым                                                       |
| Я принимаю условия данного лицензионного соглашения<br>Соругight ООО "Цифровые технологии", 2015                                                                                           |
| Печатать < Назад Начать Отмена                                                                                                    |

После завершения процесса установки необходимо перезагрузить компьютер

# 4. Примечание

Руководство по эксплуатации КриптоАРМ доступно по ссылке <u>https://cryptoarm.ru/upload/docs/user\_guide.pdf</u>